## View Customer Change History

Last Modified on 03/01/2018 1:58 pm EST

Go to **Customers** and select the customer to manage.

You can view all of the historical changes on a customer record including customer updates from Account Updater.

To view changes:

- 1. View the **Customer Information** section.
- 2. Click on View History.
- 3. Scroll through the change records.
- 4. Select *Close* when done.